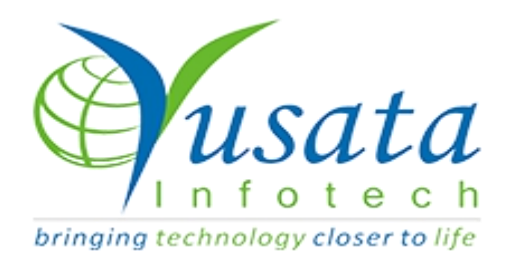

# RELEASE

## NOTES

### TASKS

| Functionality | Form Print and Download in Excel<br>Feature   |
|---------------|-----------------------------------------------|
| Completed     | Wireless Forms/Templates- Approval<br>Process |
| Version       | 21.08.04                                      |

## Verified and Released On

03rd August 2021, 04th August 2021

## Objectives

This feature allows the user to Print the form and save to PDF and Download to Excel.

- Download in Excel
- Print Forms On View

#### Steps - Download in Excel

- O Login to the portal
- O User has already filled/submitted the form with approval process or without approval process
- O Go to Wireless Forms
- O Select the form from the form the wireless form list
- O Click on view icon button
- O The form view should be visible on the popup with all the prefilled data.
- O On the bottom of the form view Download Excel button will be visible
- O Click on the Download Excel button
- O The data values will be available on the excel in the format

|                                                             | YI ogForms         |                    | YV2                |                   | Thu,2021 Aug 05 | 📕 🔬 Sunil K Karwasra |  |  |  |
|-------------------------------------------------------------|--------------------|--------------------|--------------------|-------------------|-----------------|----------------------|--|--|--|
| View approval form new process check and print form check X |                    |                    |                    |                   |                 |                      |  |  |  |
|                                                             |                    |                    |                    |                   |                 |                      |  |  |  |
| Single Line Text 1                                          | Single Line Text 2 | Single Line Text 3 | Single Line Text 4 | Radio Button      |                 |                      |  |  |  |
| TEST                                                        | TEST               | tesT               | TeST               |                   | Third Choice    |                      |  |  |  |
| Email                                                       |                    | Phone Number       |                    | Number            |                 |                      |  |  |  |
| premshankar.jangid@yusata.                                  | com                |                    |                    |                   |                 |                      |  |  |  |
|                                                             |                    |                    |                    |                   |                 |                      |  |  |  |
| Time                                                        |                    | Date Time          |                    | Dropdown          |                 |                      |  |  |  |
|                                                             |                    |                    |                    |                   |                 |                      |  |  |  |
| Date                                                        |                    | Custom Dropdown    |                    | Multi Select Drop | odown           |                      |  |  |  |
|                                                             |                    | First Choice       |                    |                   |                 |                      |  |  |  |
| 2                                                           |                    |                    |                    |                   |                 |                      |  |  |  |
| Multi Select Custom Dropdown                                | 1                  |                    |                    |                   |                 |                      |  |  |  |
|                                                             |                    |                    |                    |                   |                 |                      |  |  |  |
| Location 💡                                                  |                    | Location Coordina  | ite                |                   | Signature       |                      |  |  |  |
|                                                             |                    | 26.79664829999     | 9998 , 75.8417637  |                   | 1               |                      |  |  |  |
|                                                             |                    |                    |                    |                   | $\sim$          |                      |  |  |  |
| Paragraph Text                                              |                    |                    | File Upload        |                   |                 |                      |  |  |  |
| Test, Test " Test                                           |                    |                    | 5. A 20            |                   |                 |                      |  |  |  |
|                                                             |                    |                    |                    |                   |                 |                      |  |  |  |
|                                                             |                    |                    |                    |                   |                 |                      |  |  |  |
|                                                             |                    |                    |                    |                   | _               |                      |  |  |  |
| ð -                                                         |                    |                    |                    |                   | Dow             | nload Excel Close    |  |  |  |

#### Download Excel Button on View Form

|    | A1 -                                                 | fx approval form new proces   | s check and print form check |                        |                              |                  |                      |  |  |  |
|----|------------------------------------------------------|-------------------------------|------------------------------|------------------------|------------------------------|------------------|----------------------|--|--|--|
| 4  | А                                                    | В                             | С                            | D                      | E                            | F                | G                    |  |  |  |
| 1  | approval form new process check and print form check |                               |                              |                        |                              |                  |                      |  |  |  |
| 2  | Single Line Text 1                                   | Test                          | Single Line Text 2           | Test                   | Single Line Text 3           | Teet             | Single Line Text 4   |  |  |  |
| 3  | Dadio Button                                         | Fourth obside                 | Email                        | iubi sharma@uusata.com | Phone Number                 | 45252            | Number               |  |  |  |
| *  | Time                                                 | 07:04:51 PM                   | Date Time                    | 2021/07/22 07:04:52 PM | Drondown                     | ANTADOTICA       | Date                 |  |  |  |
| 5  | Custom Drondown                                      | Eirst Choice                  | Multi Select Drondown        | 2021/01/22 01:04:52110 | Multi Select Custom Drondown | ANTAKCTICA       | Location Coordinates |  |  |  |
| 7  | Location                                             | 26 21794040000003 73 0264009  | Signature                    |                        | Paragraph Text               | testtestetestest | File Unload          |  |  |  |
| 2  | Location                                             | 20.21134040000003, 13.0204003 | orginatare                   |                        | r urugruph rext              | 1031103101031031 | The opioud           |  |  |  |
| 9  |                                                      |                               |                              |                        |                              |                  |                      |  |  |  |
| 10 |                                                      |                               |                              |                        |                              |                  |                      |  |  |  |
| 11 |                                                      |                               |                              |                        |                              |                  |                      |  |  |  |
| 12 |                                                      |                               |                              |                        |                              |                  |                      |  |  |  |
| 13 |                                                      |                               |                              |                        |                              |                  |                      |  |  |  |
| 14 |                                                      |                               |                              |                        |                              |                  |                      |  |  |  |
| 15 |                                                      |                               |                              |                        |                              |                  |                      |  |  |  |
| 16 |                                                      |                               |                              |                        |                              |                  |                      |  |  |  |
| 17 |                                                      |                               |                              |                        |                              |                  |                      |  |  |  |
| 18 |                                                      |                               |                              |                        |                              |                  |                      |  |  |  |
| 19 |                                                      |                               |                              |                        |                              |                  |                      |  |  |  |
| 20 |                                                      |                               |                              |                        |                              |                  |                      |  |  |  |
| 21 |                                                      |                               |                              |                        |                              |                  |                      |  |  |  |
| 22 |                                                      |                               |                              |                        |                              |                  |                      |  |  |  |

**Excel View** 

| proval Form Approval view check |              |                                                        |                                      |                                                                                                    |    |
|---------------------------------|--------------|--------------------------------------------------------|--------------------------------------|----------------------------------------------------------------------------------------------------|----|
| Single Line Text                | Email        |                                                        | Checkbox                             | Phone Number                                                                                                    |    |
| Ets                             | juhi.sharma@ | yusata.com                                             | First Choice                         | +91-989-798-7987                                                                                                    |    |
|                                 |              |                                                        | 234                                  |                                                                                                    |    |
|                                 |              |                                                        | 3                                    |                                                                                                    |    |
| Number 1                        | Number 2     |                                                        | Number 3                             | Radio Button                                                                                                    |    |
| 5665465465                      | 5646546546   |                                                        | 9879789879                           | First Choice                                                                                                    |    |
| formula length                  |              |                                                        |                                      |                                                                                                    |    |
| Number 1                        |              |                                                        |                                      |                                                                                                    |    |
| 5344353                         |              |                                                        |                                      |                                                                                                    |    |
| 3453453                         |              |                                                        |                                      |                                                                                                    |    |
| Result                          |              |                                                        |                                      |                                                                                                    |    |
| 18456471900909                  |              |                                                        |                                      |                                                                                                    |    |
|                                 |              |                                                        |                                      |                                                                                                    |    |
| 3453543                         |              |                                                        |                                      |                                                                                                    |    |
| 345                             |              |                                                        |                                      |                                                                                                    |    |
| 545                             |              |                                                        |                                      |                                                                                                    |    |
| 1191472335                      |              |                                                        |                                      |                                                                                                    |    |
|                                 |              |                                                        |                                      |                                                                                                    |    |
| 3453                            |              |                                                        |                                      |                                                                                                    |    |
| 354                             |              |                                                        |                                      |                                                                                                    |    |
| 554                             |              |                                                        |                                      |                                                                                                    |    |
| 1222362                         |              |                                                        |                                      |                                                                                                    |    |
|                                 |              |                                                        |                                      |                                                                                                    |    |
| 35345                           |              |                                                        |                                      |                                                                                                    |    |
| 35345                           |              |                                                        |                                      |                                                                                                    |    |
|                                 |              |                                                        |                                      |                                                                                                    |    |
| 1249269025                      |              |                                                        |                                      |                                                                                                    |    |
|                                 |              |                                                        |                                      |                                                                                                    |    |
| grp1                            |              |                                                        |                                      |                                                                                                    |    |
| Number 1                        |              |                                                        |                                      |                                                                                                    |    |
| Number 2                        |              |                                                        |                                      |                                                                                                    |    |
| 345434                          |              |                                                        |                                      |                                                                                                    |    |
|                                 |              |                                                        |                                      |                                                                                                    |    |
| 34535                           |              |                                                        |                                      |                                                                                                    |    |
|                                 |              |                                                        |                                      |                                                                                                    |    |
| 35345                           |              |                                                        |                                      |                                                                                                    |    |
| 345345                          |              |                                                        |                                      |                                                                                                    |    |
|                                 |              |                                                        |                                      |                                                                                                    |    |
| 35345                           |              |                                                        |                                      |                                                                                                    |    |
|                                 |              |                                                        |                                      |                                                                                                    |    |
|                                 |              |                                                        |                                      |                                                                                                    |    |
|                                 |              |                                                        |                                      |                                                                                                    |    |
|                                 |              |                                                        |                                      |                                                                                                    |    |
|                                 |              |                                                        |                                      |                                                                                                    |    |
| iotai Number Z                  |              |                                                        |                                      |                                                                                                    | (  |
| Signature                       |              | Paragraph Text                                         |                                      |                                                                                                    |    |
| P                               |              | What is Lorem Ipsum? Loren the industry's standard dum | m lpsum is simply dummy text of the  | e printing and typesetting industry. Lorem Ipsum has been<br>an unknown printer took a galley of type and scrembled | 1  |
| <b>}</b> (                      |              | make a type specimen book                              | It has survived not only five centur | les, but also the leap into electronic typesetting, remaining                                                       | ng |
|                                 |              | passages, and more recently                            | y with desktop publishing software I | ike Aldus PageMaker including versions of Lorem Ipsum.                                                              |    |
| Date Time                       | Date         |                                                        | Dropdown                             |                                                                                                    |    |
| 2021/07/28 05:49:24 AM          | 2021/07/28   |                                                        | Sharma, Juhi Comp(Admin@qa           | a.com)                                                                                                    |    |
|                                 |              |                                                        |                                      |                                                                                                    |    |
| Surrent Statue                  | Pending      |                                                        |                                      |                                                                                                    |    |
| Comment                         | . enonig     |                                                        | Approval                             |                                                                                                    |    |
|                                 |              |                                                        | Select Approval                      |                                                                                                    |    |
|                                 |              |                                                        |                                      |                                                                                                    |    |
|                                 |              |                                                        |                                      |                                                                                                    |    |
| eq# IL Approval Step            | AT Ro        | e Name II App                                          | rovea By IT A                        | pproval fime II Reason                                                                                              | ŋ  |
|                                 |              | No data ava                                            | illable in table                     |                                                                                                    |    |
|                                 |              |                                                        |                                      |                                                                                                    |    |
|                                 |              |                                                        |                                      |                                                                                                    |    |

**View Form** 

Steps - Print Forms on View/ or download

in excel

- O Login to the portal (Allen Flavors Account)
- O Generate PO/Order
- O As submitted the admin user role will receive an email
- O Go to email inbox
- O Select the email to open received for order placed
- O Click on the link given in email for viewing full order details
- O User will be redirected to the view form screen
- O Here user will have two button Print Form and Download Excel
- O If user clicks on the Print Form button user will have the option to save the form as PDF
- O If the user clicks on the Download Excel Button the file will be saved as a .xlsx/.xls file with the same form name in the system.

| 2011664_4725921_508 5P (KIW)                 | 4725021-508 5P | KIWI STRAWRERRY PO R | ASE  | 508 5   |  |
|----------------------------------------------|----------------|----------------------|------|---------|--|
| STRAWBERRY PO BASE)                          | A223521-300.31 | NW SHOWBENNET O'D    | INGE | 500.5   |  |
|                                              | 7119           | 14                   | Drum | 220     |  |
| HAZARDOUS                                    |                |                      |      |         |  |
| 2011666-PEARJC001 (PEAR JUICE<br>CONC. NOP)  | PEARJC001      | PEAR JUICE CONC. NOP |      | 606.265 |  |
|                                              | 6062.65        | 10                   | Drum | 220     |  |
| NON-HAZARDOUS                                |                |                      |      |         |  |
| 2009873-AZ104169-35.9 (PEACH FL<br>WONF NAT) | AZ104169-35.9  | PEACH FL WONF NAT    |      | 35.9    |  |
|                                              | 215            | 6                    | Pail | 220     |  |
| HAZARDOUS                                    |                |                      |      |         |  |
|                                              |                |                      |      |         |  |

Print Form and Download Excel Button

|                                                                                             | Number   | Tunnoor o                                 | Humber 2 |
|---------------------------------------------------------------------------------------------|----------|-------------------------------------------|----------|
| Test                                                                                        | 243234   | 23424                                     | 324234   |
| Radio Button                                                                                |          | Checkbox<br>First Choice<br>3346<br>36436 |          |
| location group                                                                              | iuhi     |                                           |          |
| Signature                                                                                   | 2~<br>~  |                                           |          |
|                                                                                             | e 1      | ~                                         |          |
| Pdetails                                                                                    | -1-1-E   |                                           |          |
| Pdetails<br>Name<br>Juhi                                                                    | -}E      |                                           |          |
| Pdetails<br>Name<br>Juhi<br>Email<br>juhi.sharma@yus                                        | sata.com | ۶                                         |          |
| Pdetails<br>Name<br>Juhi<br>Email<br>juhi.sharma@yus<br>Phone Number                        | sata.com | ۶                                         |          |
| Pdetails<br>Name<br>Juhi<br>Email<br>juhi.sharma@yus<br>Phone Number<br>93271387137         | sata.com | ¢~~                                       |          |
| Pdetails<br>Name<br>Juhi<br>Email<br>juhi.sharma@yus<br>Phone Number<br>93271387137<br>Tina | sata.com | ۶                                         |          |

#### **PDF View**

| A1 -                 | fx approval form new proces                          | s check and print form check |                        |                              |                  |                      |  |  |  |  |
|----------------------|------------------------------------------------------|------------------------------|------------------------|------------------------------|------------------|----------------------|--|--|--|--|
| A                    | В                                                    | С                            | D                      | E                            | F                | G                    |  |  |  |  |
| 1                    | approval form new process check and print form check |                              |                        |                              |                  |                      |  |  |  |  |
| 2                    |                                                      |                              |                        |                              |                  |                      |  |  |  |  |
| 3 Single Line Text 1 | Test                                                 | Single Line Text 2           | Test                   | Single Line Text 3           | Test             | Single Line Text 4   |  |  |  |  |
| 4 Radio Button       | Fourth choice                                        | Email                        | juhi.sharma@yusata.com | Phone Number                 | 45353            | Number               |  |  |  |  |
| 5 Time               | 07:04:51 PM                                          | Date Time                    | 2021/07/22 07:04:52 PM | Dropdown                     | ANTARCTICA       | Date                 |  |  |  |  |
| 6 Custom Dropdown    | First Choice                                         | Multi Select Dropdown        |                        | Multi Select Custom Dropdown |                  | Location Coordinates |  |  |  |  |
| 7 Location           | 26.21794040000003, 73.0264009                        | Signature                    |                        | Paragraph Text               | testtestetestest | File Upload          |  |  |  |  |
| 8                    |                                                      |                              |                        |                              |                  |                      |  |  |  |  |
| 9                    |                                                      |                              |                        |                              |                  |                      |  |  |  |  |
| 10                   |                                                      |                              |                        |                              |                  |                      |  |  |  |  |
| 11                   |                                                      |                              |                        |                              |                  |                      |  |  |  |  |
| 12                   |                                                      |                              |                        |                              |                  |                      |  |  |  |  |
| 13                   |                                                      |                              |                        |                              |                  |                      |  |  |  |  |
| 14                   |                                                      |                              |                        |                              |                  |                      |  |  |  |  |
| 15                   |                                                      |                              |                        |                              |                  |                      |  |  |  |  |
| 16                   |                                                      |                              |                        |                              |                  |                      |  |  |  |  |
| 17                   |                                                      |                              |                        |                              |                  |                      |  |  |  |  |
| 18                   |                                                      |                              |                        |                              |                  |                      |  |  |  |  |
| 19                   |                                                      |                              |                        |                              |                  |                      |  |  |  |  |
| 20                   |                                                      |                              |                        |                              |                  |                      |  |  |  |  |
| 21                   |                                                      |                              |                        |                              |                  |                      |  |  |  |  |
| 22                   |                                                      |                              |                        |                              |                  |                      |  |  |  |  |

#### **Excel View**